## Como acessar sua sala de aula virtual pelo celular

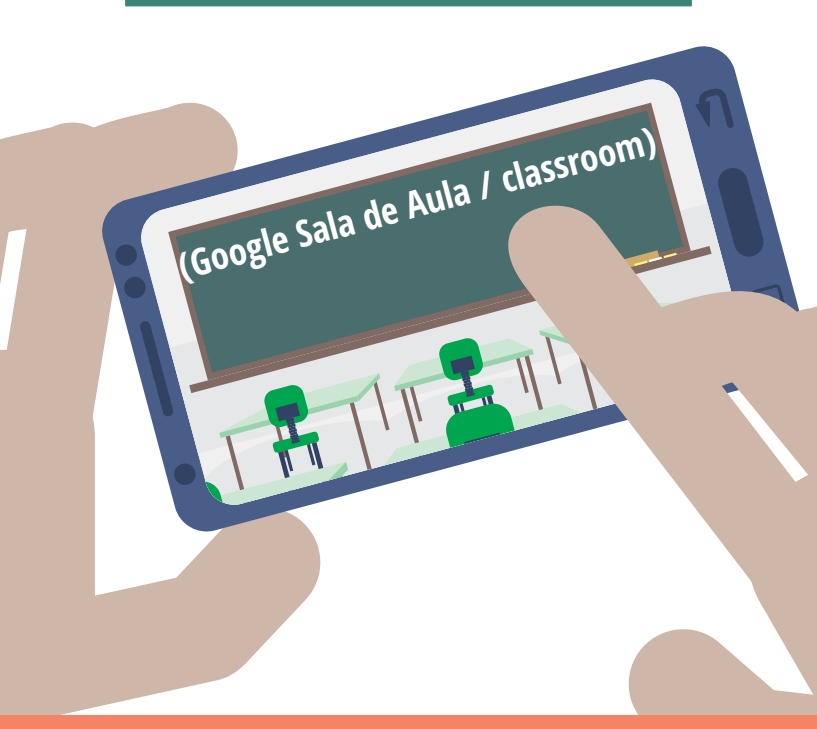

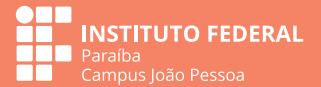

# Orientações Básicas

O Campus João Pessoa está utilizando a plataforma da Google (Google Sala de Aula) para ofertar as Atividades de Ensino Não Presenciais – AENP. Para participar das atividades, o aluno precisa:

1. Fazer o e-mail acadêmico;

2. Configurar uma conta google com email acadêmico no computador, no tablet ou no celular;

3. Localizar o app do google classroom;

4. Sincronizar a conta google acadêmico no aparelho;

5. Acessar a sala de aula google na conta sincronizada com seu e-mail acadêmico.

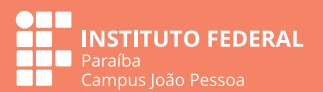

Para acessar pelo seu smartphone, baixe e instale o aplicativo "Google Sala de Aula" (ou Classroom) na sua loja de aplicativos

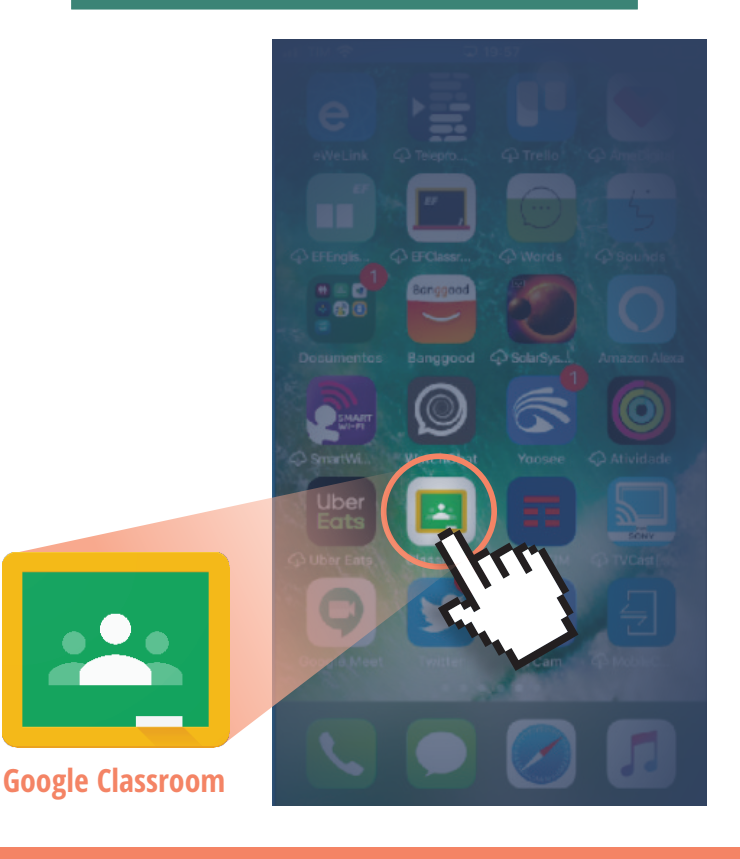

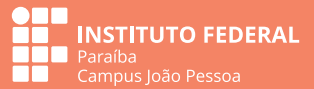

Abra o aplicativo e faça o login com os dados do seu e-mail institucional.

Próxima

 $\Box$ 

≡ Google Sala de Aula

Ambientação - IFPB ...

30 alunos

■ 🛣 🔡 🗷 🗄 🗇 🗇 🚥 🚥 🌓 🌀 🎓 🖬 56% 🛢 07:49

#### Google

Fazer login

Use sua Conta do Google. Saiba mais

E-mail ou telefone

Esqueceu seu e-mail?

Criar conta

## Entre com os dados do seu e-mail institucional

Clique no ícone do perfil na sala de aula e verifique se está ligado à conta do e-mail institucional (você precisa ter criado sua conta do email institucional).

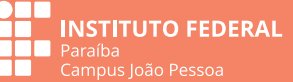

Abra o aplicativo e faça o login com os dados do seu e-mail institucional.

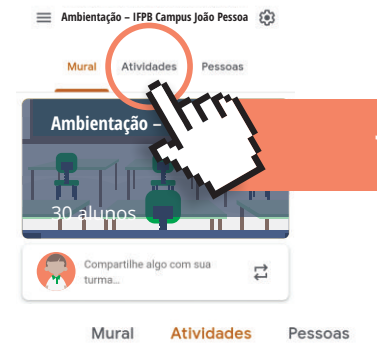

#### Já dentro da turma, clique na aba "Atividades"

metodologia

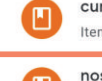

curva de aprendizado Item postado em 21 de ago.

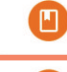

nosso ambiente virtual Última edição: 10:37

Ê

mensagem de boas vinda Última edição: 10:37

### Clique para acessar

as atividades.

#### básico

2

Instituto Federal da Paraíba Última edição: 10:38

entrega de exercícios e corr... Última edição: 10:38

> INSTITUTO FEDERAL Paraíba Campus João Pessoa

:

:

:

:

:

# Ainda está com dúvidas no acesso?

A coordenação de Educação a Distância está à disposição para ajudar você a acessar sua sala de aula virtual. Entre em contato por e-mail cead.jp@ifpb.edu.br ou pelo telefone (83) 99137 5682.

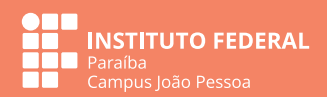